## at home

## 「謄本取得支援サービス」機能追加のお知らせ

2025/2/12

## 2025年2月18日(火) 18:00より「登記簿図書館」に新機能を追加します。

①不動産登記情報(土地および建物)の一括請求機能を追加します。

土地の登記情報と当該土地を底地とする建物の登記情報を、一度の所在・地番の入力により一括して請求できるように なります。また、同様に建物の登記情報の請求を行う場合に、対象の建物の底地となる土地の登記情報を一括して請求 できるようになります。

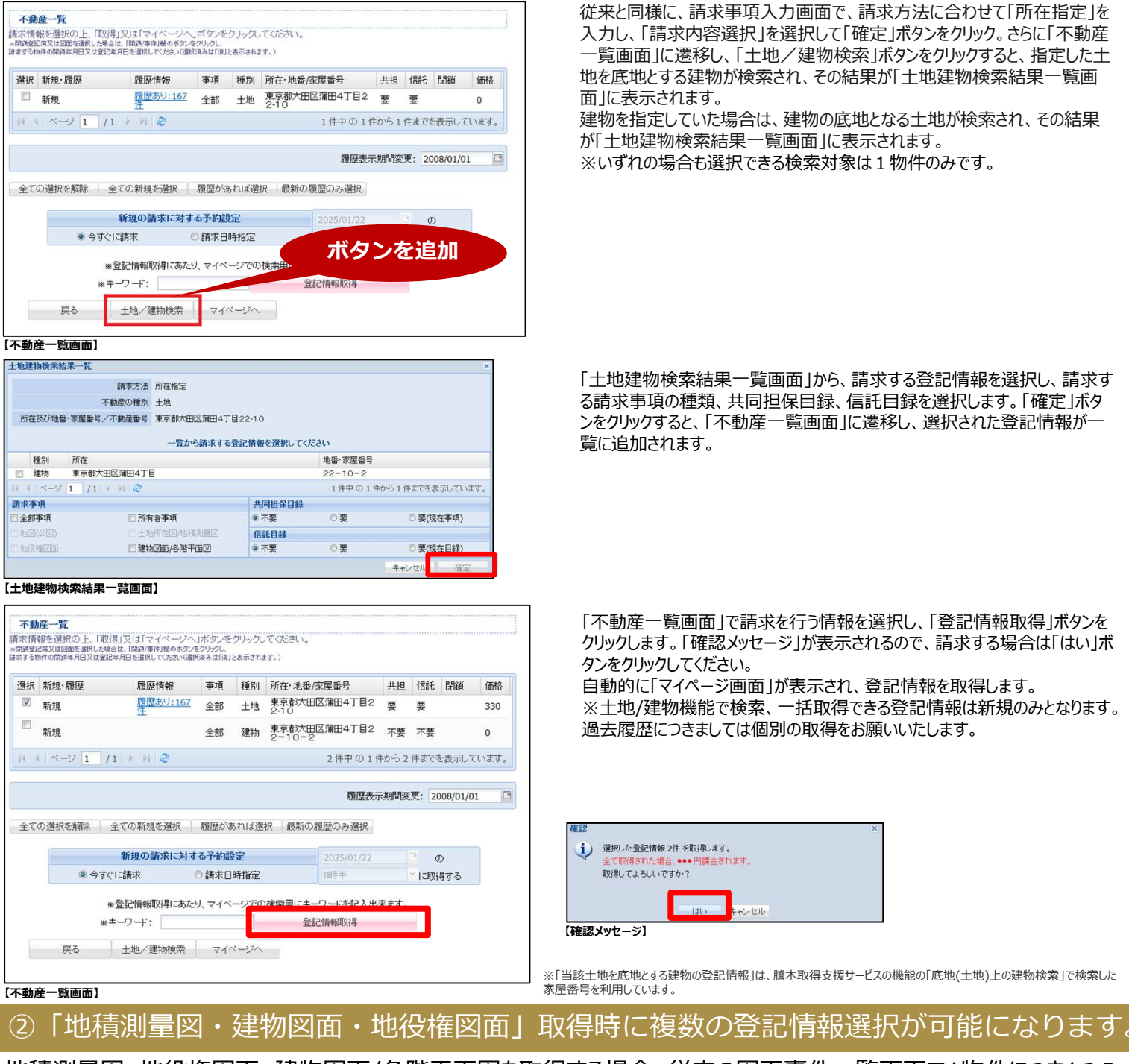

地積測量図、地役権図面、建物図面/各階平面図を取得する場合、従来の図面事件一覧画面で1物件につき1つの 登記情報選択に対し、複数の登記情報が選択できるようになります。

|           | 請求事項の種類     | 測図      | 不動産の種別                | 土地     |                           |
|-----------|-------------|---------|-----------------------|--------|---------------------------|
| 請求方法 所在検索 |             | 所在検索    | 所在 東京                 |        | 《京都大田区西六郷4丁目●-●           |
|           | 全選択 全選択     | 解卻余     | 取得する事件を選択し            | 、てください | (複数選択可)<br>2件選択す          |
|           | 登記年月日       | 事件ID    | 所在及び地番·家屋看<br>(事件前時件) | 盻      | (爭忤後物件)                   |
| V         | 诏和45年03月25日 | 000     | 大田区西六鄉4丁              | 目•-•   | 大田区西六鄉4丁目●-●、大田区西六鄉4丁目●-● |
| V         | 昭和45年02月27日 | 00••••• | 大田区西六郷4丁              | 目•-•   | 大田区西六鄉4丁目●-●、大田区西六郷4丁目●-● |
|           | ページ 1 /1    | × N @   |                       |        | 2件中の1件から2件までを表示しています。     |
|           |             |         |                       |        |                           |

複数選択が可能に なります。

※選択した登記情報に応じた利用料金がかかります。